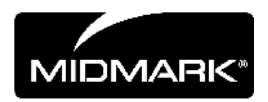

# CLEARVISION<sup>™</sup> SENSOR

## DIGITÁLNÍ SNÍMACÍ SYSTÉM

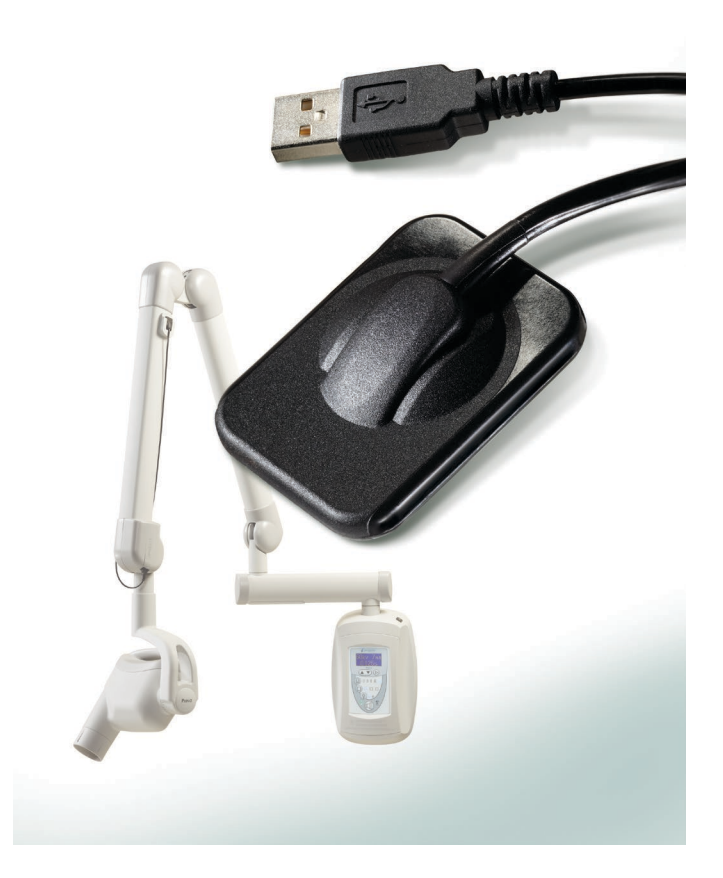

# UŽIVATELSKÁ PŘÍRUČKA A NÁVOD K INSTALACI

00-02-1669 Revize C01 červen 2018

### CLEARVISION™ SENSOR DIGITÁLNÍ SNÍMACÍ SYSTÉM

## UŽIVATELSKÁ PŘÍRUČKA A NÁVOD K INSTALACI

MIDMARK CORPORATION

1001 ASBURY DRIVE BUFFALO GROVE, IL 60089, USA BEZPLATNÁ LINKA 800-MIDMARK (1-800-643-6275) WWW.MIDMARK.COM

Copyright © 2018 Midmark. Všechna práva vyhrazena.

## OBSAH

| Všeobecné informace                        | 4  |
|--------------------------------------------|----|
| Indikace pro použití                       | 4  |
| Kontraindikace                             | 4  |
| Varování/bezpečnostní opatření             | 4  |
| Popis produktu                             | 5  |
| Vysvětlení symbolů na technických štítcích | 6  |
| Shoda s platnými normami                   | 7  |
| Technická podpora                          | 10 |
| Autorizovaná zastoupení                    | 10 |
| Instalace                                  | 11 |
| Přehled                                    | 11 |
| Než začnete                                | 11 |
| Postup instalace                           | 13 |
| Obsluha systému ClearVision™ Sensor        | 20 |
| Pořizování snímků                          | 20 |
| Používání pouzder senzoru                  | 21 |
| Použití polohovacího zařízení senzoru      | 21 |
| Doporučená údržba                          | 21 |
| Čištění a dezinfikování                    | 21 |
| Specifikace                                | 23 |
| Rentgenový senzor                          | 23 |
| Prostředí                                  | 23 |
| Výrazy                                     | 24 |
| Informace o dávkách                        | 25 |
| Záruka                                     | 25 |

## Všeobecné informace

### Indikace pro použití

Systém ClearVision™ Sensor je určen k používání dentisty a dalšími kvalifikovanými odborníky za účelem vytváření diagnostických rentgenových snímků chrupu, čelistí a dalších orálních struktur.

### Kontraindikace

Nejsou známy.

### Varování/bezpečnostní opatření

| Radiační<br>bezpečnost   | Toto zařízení může obsluhovat pouze kvalifikovaný a autorizovaný personál, přičemž je povinen dodržovat veškeré právní předpisy a nařízení týkající se radiační ochrany.                                                                                                    |
|--------------------------|----------------------------------------------------------------------------------------------------|
|                          | Pro vlastní ochranu musí obsluha za všech okolností udržovat bezpečnou vzdálenost od ohniska a rentgenového paprsku.                                                                                                    |
|                          | Musí být používány veškeré prvky radiační ochrany na rentgenovém zařízení.                                                                                                    |
|                          | <ul> <li>Musí být používány veškeré dostupné prostředky, příslušenství<br/>a postupy radiační ochrany pro ochranu pacienta a obsluhy před rent-<br/>genovým zářením.</li> </ul>                                                                                                    |
| Elektrická<br>bezpečnost | S kabelem systému ClearVision™ Sensor je třeba zacházet opatrně. Kabel<br>senzoru příliš neohýbejte ani nepřekládejte. Jinak by mohlo dojít k trvalému<br>poškození senzoru.                                                                                                    |
|                          | Toto zařízení se smí používat pouze v místnostech nebo prostorách vyhovujících všem platným předpisům a doporučením týkajícím se elektrické bezpečnosti v místnostech využívaných k lékařským účelům, jako jsou například normy IEC, Americký elektrotechnický zákoník nebo normy VDE. |
|                          | Před čištěním nebo dezinfikováním musíte toto zařízení vždy odpojit od el-<br>ektrického napájení.                                                                                                    |
|                          | Počítač a veškeré další související vybavení (např. rozbočovač USB) musí být<br>umístěno vně prostředí pacienta (tj. dále než 1,5 metru od křesla). Obsluha<br>nesmí současně přistupovat k pacientovi a k těmto zařízením.                                                            |
|                          | <ul> <li>Počítač a veškeré další související vybavení musí vyhovovat normě<br/>IEC 60950 nebo IEC 60601.</li> </ul>                                                                                                    |
| Bezpečnost<br>pacienta   | Před použitím <b>vždy</b> přikryjte senzor jednoúčelovou hygienickou ochrannou pokrývkou. Pro každého pacienta se musí použít nová přikrývka. Před jed-notlivými použitími se doporučuje senzor dezinfikovat.                                                                          |
|                          | <ul> <li>Systém ClearVision<sup>™</sup> Sensor, počítač a dodané kabely tvoří zdravot-<br/>nický elektrický systém. Počítač není určen k umístění do prostředí pa-<br/>cienta (v dosahu 1,5 m od pacienta).</li> </ul>                                                                 |
|                          | <ul> <li>Instalace systému by měla probíhat podle požadavků normy IEC 60601-1<br/>pro požadavky na bezpečnost zdravotnických elektrických systémů.</li> </ul>                                                                                                    |

| Popis produ                         | uktu                                                                                                    |
|-------------------------------------|----------------------------------------------------------------------------------------------------|
|                                     | ClearVision <sup>™</sup> Sensor je digitální zobrazovací systém pro dentální radiografické použití. Tento produkt je určen k provádění běžných dentálních radiografických vyšetření. K zobrazení různé autonomie pro rozdílné velikosti pacientů se používají senzory dvou velikostí (velikosti 1 a velikosti 2). Senzor CMOS se připojuje přímo k USB konektoru na PC, aniž by bylo zapotřebí mezilehlé elektrické rozhraní. ClearVision <sup>™</sup> Sensor pracuje se standardním dentálním intraorálním rentgenovým zdrojem bez jakéhokoli připojení k rentgenovému zdroji. ClearVision <sup>™</sup> Sensor pořizuje snímek automaticky na základě snímání vytvořeného rentgenového paprsku a po jeho dokončení tento obraz přenáší do zobrazovacího softwarového programu v počítači. Při každém použití se používají jednoúčelová pouzdra na ochranu před křížovou kontaminací mezi pacienty. ClearVision <sup>™</sup> Sensor je moderní intraorální rentgenový detektor určený k digitálnímu zobrazování chrupu a dutiny ústní. Součástmi systému ClearVision <sup>™</sup> Sensor jsou digitální senzor, soubory pro kalibraci senzoru a software Progeny Imaging. |
| Digitální sen-<br>zor               | Digitální senzor je určen k přeměně dvourozměrného rentgenového snímku na elektrický signál. Konstrukce tohoto senzoru je tvořena první vrstvou fosforového materiálu (scintilátoru), jejíž materiál po vystavení náhodným rent-<br>genovým paprskům vysílá světelné záření. Toto světlo se potom přenáší na fotocitlivé prvky senzoru, kde se převádí na elektrické napětí. Elektrický signál se odesílá do počítače ke zpracování.                                                                                                    |
| Soubory pro<br>kalibraci<br>senzoru | Během instalace systému ClearVision™ Sensor se do každého počítače,<br>s nímž se senzor bude používat, uloží soubory specifické pro sériové číslo<br>senzoru. Další podrobnosti najdete v oddílu Instalace systému ClearVision™<br>Sensor v této příručce.                                                                                                    |
| Progeny<br>Imaging                  | Poskytuje uživatelské rozhraní k pořizování, ukládání, načítání, přenášení,<br>kontrolám a pozdějšímu zpracování snímků pořízených systémem ClearVi-<br>sion™ Sensor. Další podrobnosti najdete v oddílu Instalace systému ClearVi-<br>sion™ Sensor v této příručce nebo v Uživatelské příručce k softwaru Progeny<br>Imaging.                                                                                                    |
| Poznámka                            | Digitální senzor systému ClearVision™ Sensor je citlivý na intenzivní UV<br>světlo. Proto by se tento senzor měl uchovávat v dodávané krabici a nikdy by<br>se neměl po delší časové období vystavovat přímému slunečnímu světlu.                                                                                                    |

### Vysvětlení symbolů na technických štítcích

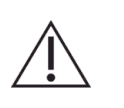

Výstraha, přečtěte si průvodní dokumenty

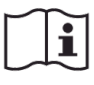

Viz návod k obsluze

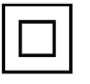

Zařízení třídy II – poskytuje dvojitou izolaci na ochranu před úrazem elektrickým proudem

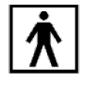

Typ BF – poskytuje další ochranu před úrazem elektrickým proudem

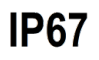

Stupeň ochrany IP67 znamená, že povrch senzoru je: zcela chráněn před prachem,

chráněn před účinkem potopení mezi 15 cm až 1 m.

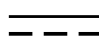

Stejnosměrný proud

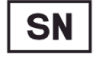

Sériové číslo

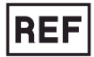

Katalogové číslo

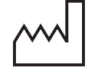

Datum výroby

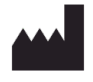

Místo výroby (výrobce)

## Shoda s platnými normami

Platí následující regulatorní dokumenty:

| Všeobecná                                                      | IEC 60601-1:1995                                                                                                    |
|----------------------------------------------------------------|----------------------------------------------------------------------------------------------------|
| bezpečnost                                                     | Ochrana před úrazem elektrickým proudem - Třída II                                                                                                    |
|                                                                | Stupeň ochrany před úrazem elektrickým proudem - použitý díl ty-<br>pu BF                                                                                                    |
|                                                                | Stupeň ochrany před průnikem vody - IP67                                                                                                    |
|                                                                | Nehodí se pro použití v přítomnosti hořlavých anestetických směsí se vzduchem nebo s kyslíkem či oxidem dusným.                                                                                                    |
| Elektromagnetické<br>rušení/elektromagnetická<br>kompatibilita | IEC 60601-1-2:2007                                                                                                    |
| Stupeň ochrany                                                 | IEC 60529: 2001                                                                                                    |
|                                                                | Stupeň ochrany před průnikem vody - IP67                                                                                                    |
| Zobrazovací                                                    | IEC 61223-3-4:2002                                                                                                    |
| výkon                                                          | Rozlišení na dvojici řádků - vyšší než 8 lp/mm                                                                                                    |
|                                                                | Nízké kontrastní rozlišení - všechny otvory viditelné                                                                                                    |
| Prohlášení<br>o elektromagnetické                              | Informace o potenciálním elektromagnetickém rušení a rady, jak mu zabránit                                                                                                    |
| Kompatibilite                                                  | <ul> <li>Systém ClearVision™ Sensor je považován za zařízení, které nepodporuje životní funkce. Při používání senzorů ClearVision™ Sensor v blízkosti jiného vybavení by měla být konfigurace pečlivě seřízena, aby bylo jisté, že funkčnost nebude omezována elektromagnetickým rušením. Konkrétně se jedná o mobilní RF komunikační zařízení, která mohou mít vliv na zdravotnické elektrické vybavení. Viz následující tabulka o elektromagnetické kompatibilitě.</li> <li>Omezení použití: ClearVision™ Sensor se musí používat s počítačem, který odpovídá normě IEC 60950 nebo IEC 60601. Každé zařízení mezi přístrojem ClearVision™</li> </ul> |
|                                                                | Sensor a počítačem (rozbočovačem USB) musí rovněž od-<br>povídat normě IEC 60950 nebo IEC 60601. Jinak by mohlo<br>dojít ke zhoršení elektromagnetické kompatibility.                                                                                                    |

|                                                                                                    | Pokyny a                                | prohlášení výrobce                           | - elektromagnetick                         | é emise                                                                                  |
|----------------------------------------------------------------------------------------------------|-----------------------------------------|----------------------------------------------|--------------------------------------------|------------------------------------------------------------------------------------------|
| Přístroj ClearVision™ Sensor je určen k použití v níže uvedeném elektromagnetickém prostředí. Zákazník nebo uživatel přístroje ClearVision™ |                                         |                                              |                                            |                                                                                          |
| Sensor by měl zajistit, aby s                                                                                                    | se přístroj používal v tak              | ovém prostředí.                              |                                            |                                                                                          |
| Zkouška emisí                                                                                                    | Shoda                                   | Shoda Pokyny pro elektromagnetické prostředí |                                            |                                                                                          |
| RF emise                                                                                                    | Skupina 1                               | Přístroj ClearVision                         | ™ Sensor využívá Rl                        | F energii pouze pro své interní funkce. Jeho RF                                          |
| CISPR 11                                                                                                    |                                         | emise jsou tedy v                            | elmi nízké a je nepr                       | avděpodobné, že by mohly způsobovat rušení                                               |
| DF .                                                                                                    | <b>TX</b> + <b>D</b>                    | blizkých elektronick                         | ých zařízení.                              |                                                                                          |
| RF emise<br>CISPR 11                                                                                                    | Trida B                                 | Pristroj ClearVisior<br>domácností a objek   | r™ Sensor je vhoc<br>ktů připojených přímo | ny k pouzívaní ve vsech prostředích vcetné ok veřejné nízkonapěťové rozvodné síti, která |
| Emise harmonických složek                                                                                                    | Nerelevantní                            | dodává energii do b                          | udov sloužících k oby                      | tným účelům.                                                                             |
| IEC 61000-3-2                                                                                                    |                                         |                                              |                                            |                                                                                          |
| Kolísání napětí/emise                                                                                                    | Nerelevantní                            |                                              |                                            |                                                                                          |
| flikru                                                                                                    |                                         |                                              |                                            |                                                                                          |
| IEC 61000-3-3                                                                                                    |                                         |                                              |                                            |                                                                                          |
|                                                                                                    | Pokyny a p                              | rohlášení výrobce -                          | <ul> <li>elektromagnetická</li> </ul>      | odolnost                                                                                 |
| Přístroj ClearVision™ Sens                                                                                                    | or je určen k použití v ni              | íže uvedeném elektro                         | magnetickém prostře                        | dí. Zákazník nebo uživatel přístroje ClearVision™                                        |
| Sensor by měl zajistit, aby s                                                                                                    | se přístroj používal v tak              | ovém prostředí.                              | •                                          |                                                                                          |
| Zkoučka odolnosti                                                                                                    | 7kučobní úrovoň                         | nodio IEC 60601                              | Úrovoň shody                               | Pokyny pro                                                                               |
|                                                                                                    |                                         |                                              | Oloven shouy                               | elektromagnetické prostředí                                                              |
| Elektrostatický výboj (ESD)                                                                                                    | ± 6 kV při kontaktní                    | im svodu                                     | ± 6 kV při kon-                            | Podlahy by měly být ze dřeva, betonu nebo                                                |
| IEC 61000-4-2                                                                                                    | ± 8 kV při svodu vz                     | duchem                                       | taktním svodu                              | keramických dlaždic. Pokud jsou podlahy                                                  |
|                                                                                                    |                                         |                                              | ± 8 kV při svodu                           | pokryté syntetickým materiálem, měla by být                                              |
|                                                                                                    | 0.11/                                   |                                              | vzduchem                                   | relativní vlhkost alespoň 30 %.                                                          |
| Rychle elektricke prechodo-                                                                                                    | <ul> <li>± 2 kV pro napájeci</li> </ul> | ivedeni                                      | ±2 kV pro na-                              | Kvalita sitového napájení by měla odpovídat                                              |
| ve jevy/skupiny impulsu                                                                                                    | ± 1 kV pro vstupni/                     | vystupni vedeni                              | pajeci vedeni                              | beznym normam v komercnich ci zdravot-                                                   |
| IEC 61000-4-4                                                                                                    |                                         |                                              | ± 1 KV pro                                 | nických zarizenich.                                                                      |
|                                                                                                    |                                         |                                              | vstupni/vystupni                           |                                                                                          |
| Rázový impuls                                                                                                    | + 1  kV od jednoho v                    | vedení k druhému                             | Nerelevantní                               |                                                                                          |
| IEC 61000-4-5                                                                                                    | $\pm$ 2 kV od vedení k                  | zemi                                         | Nereieväittitt                             |                                                                                          |
| Krátkodobé poklesv napětí.                                                                                                    | < 5 % UT (>95% po                       | kles UT) po dobu                             | Nerelevantní                               |                                                                                          |
| přerušování a změny napět                                                                                                    | í 0.5 cyklu                             |                                              |                                            |                                                                                          |
| na vstupních napájecích                                                                                                    | < 40 % U⊤(60% pol                       | kles U⊤) po dobu                             |                                            |                                                                                          |
| vedeních                                                                                                    | 5 cyklů                                 | /1                                           |                                            |                                                                                          |
| IEC 61000-4-11                                                                                                    | < 70 % UT (30% pol                      | kles U⊤) po dobu                             |                                            |                                                                                          |
|                                                                                                    | 25 cyklů                                |                                              |                                            |                                                                                          |
|                                                                                                    | < 5 % U⊤ (>95% po                       | kles UT) po dobu 5 s                         |                                            |                                                                                          |
| Magnetické pole síťového                                                                                                    | 3 A/m                                   |                                              | 3 A/m                                      | Magnetická pole síťového kmitočtu by měla být                                            |
| kmitočtu (50/60 Hz)                                                                                                    |                                         |                                              |                                            | na urovních charakteristických pro typické mí-                                           |
| IEC 61000-4-8                                                                                                    |                                         |                                              |                                            | sto v typickem komercnim nebo nemocničnim                                                |
| DOZNÁMKA: LI- je otřídové                                                                                                    | l<br>síťové nanětí nřed anlik           |                                              |                                            |                                                                                          |

|                                                                                                    | F                                                                | okyny a prohlá            | ašení výrobce -                      | elektromagnetická odolnost            |                                                                     |
|----------------------------------------------------------------------------------------------------|------------------------------------------------------------------|---------------------------|--------------------------------------|---------------------------------------|---------------------------------------------------------------------|
| Přístroj ClearVision™ Sensor je určen k použití v níže uvedeném elektromagnetickém prostředí. Zákazník nebo uživatel přístroje ClearVision™ |                                                                  |                           |                                      |                                       |                                                                     |
| Sensor by měl zajistit, aby se přístroj používal v takovém prostředí.                                                                       |                                                                  |                           |                                      |                                       |                                                                     |
| Zkouška                                                                                                    | Zkušební úroveň                                                  | Úroveň                    |                                      | D                                     | · · · · · · · · · · · · · · · · · · ·                               |
| odolnosti                                                                                                    |                                                                  | shody                     |                                      | Pokyny pro elektromagnet              | icke prostredi                                                      |
|                                                                                                    | IEC 60601                                                        |                           | Přonosná a m                         | philní radiofrakvanční komunikačn     |                                                                     |
|                                                                                                    |                                                                  |                           | v menší vzdále                       | posti od jakékoli části přístroje Cl  | a zalizeni by se nemela pouzivat<br>earVision™ Sensor včetně kabelů |
|                                                                                                    |                                                                  |                           | než je doporuč                       | ená vzdálenost vypočítaná z rovnic    | e platné pro frekvenci vysílače.                                    |
|                                                                                                    |                                                                  |                           | Doporučená v                         | zdálenost:                            |                                                                     |
| Vedená RF                                                                                                    | 3 V                                                              | 3 V                       | $d = 1,2 \times $                    | P                                     |                                                                     |
| IEC 61000-                                                                                                    | 150 kHz až 80 MHz                                                |                           |                                      |                                       |                                                                     |
| 4-6                                                                                                    | 3 \//m                                                           | 3 \//m                    | 1 12/                                |                                       |                                                                     |
| IFC 61000-                                                                                                    | 80 MHz až 2 5 GHz                                                | 3 V/III                   | $d = 1, 2 \times \sqrt{d}$           |                                       |                                                                     |
| 4-3                                                                                                    |                                                                  |                           | $a = 2,3 \times \sqrt{2}$            | P 800 MHz az 2,5 GHz                  |                                                                     |
|                                                                                                    |                                                                  |                           | Kde P je maxi                        | mální jmenovitý výstupní výkon vy     | vsílače ve wattech (W) podle údajů                                  |
|                                                                                                    |                                                                  |                           | výrobce vysílad                      | e a d je doporučená vzdálenost v r    | metrech (m).                                                        |
|                                                                                                    |                                                                  |                           | Intenzita pole                       | pevných radiofrekvenčních vys         | ílačů zjištěná elektromagnetickým                                   |
|                                                                                                    |                                                                  |                           | průzkumem lok                        | ality a by měla být nižší než povole  | ná úroveň v každém z frekvenčních                                   |
|                                                                                                    |                                                                  |                           | pasem. <sup>v</sup><br>K rušení může | docházet v blízkosti zařízení označ   | ených následujícím symbolem.                                        |
|                                                                                                    |                                                                  |                           | it ruserii muze                      |                                       | singer hasterajenn symbolem.                                        |
|                                                                                                    |                                                                  |                           |                                      | $(((\bullet)))$                       |                                                                     |
|                                                                                                    |                                                                  |                           |                                      |                                       |                                                                     |
| POZNÁMKA 1: U                                                                                                    | frekvencí 80 MHz a 80                                            | 0 MHz platí vyšš          | ší frekvenční pás                    | mo.                                   | , , ,                                                               |
| POZNAMKA 2: 1                                                                                                    | /to pokyny nemuseji p                                            | latit ve vsech si         | ituacich. Na sire                    | ni elektromagnetickych vln ma vli     | v mira jejich pohlcovani budovami,                                  |
| a Intenzitu pole pe                                                                                                    | a mila jejich ourazu ou<br>wných vysílačů, nanřík                | licii.<br>Iad základnovýc | h stanic radiovýc                    | h (mohilních/hezdrátových) telefon    | ů a pozemních mobilních radiostan-                                  |
| ic. amatérských v                                                                                                    | vsílaček, rozhlasového                                           | o vvsílání na AM          | a FM frekvencí                       | ch a televizního vysílání, teoreticky | nelze předem přesně stanovit. Pro                                   |
| posouzení elektromagnetického prostředí vzhledem k přítomnosti pevných radiofrekvenčních vysílačů je třeba zvážit provedení elektromag-     |                                                                  |                           |                                      |                                       |                                                                     |
| netického průzku                                                                                                    | mu lokality. Přesahuje                                           | li naměřená inte          | enzita pole v lok                    | alitě, kde je přístroj ClearVision™   | Sensor používán, příslušnou povo-                                   |
| lenou radiofrekve                                                                                                    | nční úroveň, je třeba                                            | ověřit, zda příst         | roj ClearVision™                     | Sensor při provozu funguje běž        | ným způsobem. Vykazuje-li přístroj                                  |
| behem provozu o                                                                                                    | dchylky, bude zrejme ti                                          | eba provest urci          | ta opatreni, napr                    | . zmenit orientaci nebo umisteni pri  | stroje ClearVision™ Sensor.                                         |
|                                                                                                    |                                                                  |                           |                                      |                                       | (mi o nžístnojo m                                                   |
|                                                                                                    | Doporucene vzdale                                                | nosti mezi prer           | ClearVision                          | inimi radiofrekvenchimi zarizen       | imi a pristrojem                                                    |
| Přístroi Clear\/isi                                                                                                    | on™ Sensor ie určen l                                            | ( použití v prostř        |                                      | ······ Selisui                        | regulováno. Zákazník nebo uživatel                                  |
| senzoru může na                                                                                                    | pomoci předcházení el                                            | ektromagnetické           | eui, v nemz je v<br>mu rušení tím. ž | e bude dodržovat minimální doporu     | ičenou vzdálenost mezi přenosnými                                   |
| a mobilními radio                                                                                                    | frekvenčními komunika                                            | ičními zařízením          | i (vysílači) a sen                   | zorem podle maximálního výstupní      | ho výkonu komunikačního zařízení,                                   |
| jak je uvedeno níž                                                                                                    | že.                                                              |                           | ()                                   |                                       | •                                                                   |
| Jmenovitý maxi                                                                                                    | Jmenovitý maximální výstupní Vzdálenost podle frekvence vysílače |                           |                                      |                                       | če                                                                  |
| výkon vys                                                                                                    | sílače, W                                                        |                           |                                      | m                                     |                                                                     |
|                                                                                                    | 150 kHz až 80 MHz 80 MHz 80 MHz až 800 MHz 80 MHz až 2,5 GHz     |                           |                                      |                                       | 80 MHz až 2,5 GHz                                                   |
|                                                                                                    |                                                                  | d = 1,2                   | $\times \sqrt{P}$                    | $d = 1,2 \times \sqrt{P}$             | $d = 2,3 \times \sqrt{P}$                                           |
| 0,0                                                                                                    | 01                                                               | 0,12                      |                                      | 0,12                                  | 0,23                                                                |
| 0,                                                                                                    | 1                                                                | 0,37                      |                                      | 0,37                                  | 0,74                                                                |
| 1                                                                                                    |                                                                  | 1,17                      |                                      | 1,17                                  | 2,34                                                                |
| 10                                                                                                    | 0                                                                | 3,69                      |                                      | 3,69                                  | 7,38                                                                |
| 10                                                                                                    | 0                                                                | 11,67                     |                                      | 11,67                                 | 23,34                                                               |
| U vysílačů se jme                                                                                                    | enovitým maximálním v                                            | výstupním výkon           | em, který není u                     | vedený výše, je možné doporučen       | ou vzdálenost d v metrech (m) sta-                                  |
| novit pomocí rovr                                                                                                    | nice platné pro frekven                                          | ci vysílače, kde          | P je maximální ji                    | nenovitý výstupní výkon vysílače v    | ve wattech (W) podle údajů výrobce                                  |
| vysílače.                                                                                                    | feelenene( 00 Mill - 00                                          |                           | (l                                   | for lance X of a form                 |                                                                     |
| POZNAMKA 1: U                                                                                                    | trekvenci 80 MHz a 80                                            | 00 MHz plati vzda         | alenost pro vyšší                    | trekvencni pasmo.                     |                                                                     |

POZNÁMKA 2: Tyto pokyny nemusejí platit ve všech situacích. Na šíření elektromagnetických vln má vliv míra jejich pohlcování budovami, předměty a lidmi a míra jejich odrazu od nich.

### Technická podpora

Kontakt

Midmark Corporation 1001 Asbury Drive Buffalo Grove, IL 60089

Telefon: 1-800-MIDMARK (pouze USA); 1-844-856-1231 (přímá linka)

its@midmark.com

Pro usnadnění hovoru se servisním střediskem si připravte následující informace:

Operační systém počítače

Verze softwaru Progeny Imaging

Sériové číslo senzoru

• Typ instalace Progeny Imaging (samostatná, síť peer-to-peer, síť klient-server)

POZNÁMKA: Doporučuje se, aby si instalující technik před zahájením instalace nebo aktualizací nějaké součásti prošel všechny pokyny.

### Autorizovaná zastoupení

Evropa

CE Partner 4U Esdoornlaah 13 3951DB Maarn Nizozemsko Telefon: +31 (343) 442-524 Fax: +31 (343) 442-162

## Instalace

### Přehled

Systém ClearVision<sup>™</sup> Sensor je intraorální digitální senzor, který se používá společně s intraorálním rentgenovým generátorem k zachycení digitálních snímků chrupu a okolních skeletálních struktur. Senzor je k dispozici ve dvou konfiguracích:

Samostatný - senzor připojený přímo k počítači.

 Integrovaný - integrovaný do kompletního systému Preva Plus nebo dodávaný odděleně a připojený k Preva 2.0.

### Než začnete

Počítač a software
 Musíte mít vyhrazený počítač s 32bitovým nebo 64bitovým operačním systémem Windows a mít k dispozici přinejmenším jeden vysokorychlostní USB port. Požadavky na počítač jsou uvedeny v Tabulka 1.
 Na všech počítačích, s nimiž se bude používat přístroj ClearVision™ Sensor, musí být nainstalován kompatibilní software pro pořizování a správu snímků. Výkon tohoto softwaru je ovlivňován kapacitou paměti RAM a úložného prostoru, kterou má systém k dispozici pro pořizování, zobrazování, ukládání a tisk digitálních rentgenových snímků. Uvedené doporučené požadavky mají pouze informativní charakter.
 POZNÁMKA: Mějte na paměti, že množství pacientů a konkrétní požadavky vaší praxe mohou vyžadovat náležitou úpravu těchto pokynů. Tyto pokyny mohou být ovlivněny také požadavky na systémy ostatních programů běžících na stejném počítači nebo ve stejné síti.

| Součást             | Požadavek                                                                                                    |  |  |
|---------------------|----------------------------------------------------------------------------------------------------|--|--|
| Počítačový hardware | Počítač kompatibilní s PC, Pentium 4 / 1,4 GHz nebo lepší                                                                                                    |  |  |
| Paměť               | Doporučuje se 2 GB RAM nebo vyšší (minimálně 1 GB)                                                                                                    |  |  |
| Operační systém     | Aicrosoft Windows XP Professional, Service Pack 3; Microsoft Vista (Business nebo Ultimate); Microsoft<br>Nindows 7 (Professional nebo Ultimate)                                                                                               |  |  |
| Místo na disku      | Minimálně 450 MB                                                                                                    |  |  |
|                     | POZNÁMKA: Další místo na disku je zapotřebí v závislosti na rozsahu lékařské praxe, počtu snímků<br>a dalších informací, které chcete ukládat. Každý snímek má cca 4 MB. Například pro<br>uložení 75 000 snímků je zapotřebí přibližně 300 GB. |  |  |
| Nastavení monitoru  | 1024 x 768 (16bit nebo vyšší) s 32 MB (nebo více) paměti Video RAM                                                                                                    |  |  |
|                     | POZNÁMKA: Tato nastavení je možné zvýšit na základě nainstalovaného grafického adaptéru. Platí,<br>že čím lepší grafický adaptér nebo karta, tím lepší budete mít snímky.                                                                      |  |  |

### Tabulka 1: Doporučené systémové požadavky

|                               | Společnost Midmark vyžaduje<br>Progeny Imaging Twain. Mus<br>bude sloužit jako rozhraní se<br>software Progeny Imaging, pał<br>musí být nainstalován kompat<br>Tento software může podporov<br>Sensor (přímá integrace), nebo | e používání softwaru Progeny Imaging nebo<br>ií být nainstalován na každém počítači, který<br>senzorem. Pokud nemáte v úmyslu používat<br>k na všech počítačích, které se budou používat,<br>ibilní software pro pořizování a správu snímků.<br>vat přímou integraci se systémem ClearVision™<br>o může využívat rozhraní TWAIN. |
|-------------------------------|----------------------------------------------------------------------------------------------------|----------------------------------------------------------------------------------------------------|
|                               | Pokyny pro instalaci a používár<br>na instalaci Progeny Imaging, n                                                                                                    | ní softwaru Progeny Imaging naleznete v návodu<br>nebo se obraťte na technickou podporu.                                                                                                    |
|                               | Pokyny pro instalaci a používá<br>integraci, naleznete v návodu<br>waru.                                                                                                    | ní softwaru třetí strany, který podporuje přímou<br>k instalaci a uživatelské příručce k tomuto soft-                                                                                                    |
| Zkontrolujte<br>obsah systému | Zkontrolujte objednávku systé<br>v dodacím listu. Pokud se zd<br>taktujte technickou podporu. Po                                                                                                    | ému, zda obsahuje veškeré položky uvedené<br>lá, že nějaká položka chybí, neprodleně kon-<br>okyny najdete na Obrázek 1.                                                                                                    |
| Potřebné<br>nástroje          | K instalaci systému ClearVisio                                                                                                    | n™ Sensor nejsou zapotřebí žádné nástroje.                                                                                                    |
|                               |                                                                                                    | <b>45-A2005</b><br>Držák senzoru (pouze samostatně stojící sníma-<br>cí systémy)                                                                                                    |
|                               |                                                                                                    | 45-A0023                                                                                                    |

Souprava dokumentace na USB flash disku

Senzor ClearVision

Vzorové balení ochranných pouzder

**45-S0009** Souprava pro polohování senzoru

Obrázek 1: Obsah systému ClearVision™ Sensor

## Postup instalace

| Instalace<br>společně se<br>softwarem | Při instalaci ovladačů a souvisejícího softwaru k systému ClearVision™ Sensor<br>se předpokládá, že nejsou nainstalovány předchozí verze softwaru Progeny<br>Device Suite a softwaru pro správu snímků Progeny Imaging.                                                                                             |
|---------------------------------------|----------------------------------------------------------------------------------------------------|
| Progeny<br>Imaging                    | POZNÁMKA: Pro bezchybný provoz je nutné před zahájením instalace<br>odinstalovat jakékoli předchozí verze softwaru Progeny Device<br>Suite a Progeny Imaging.                                                                                                    |
|                                       | Proveďte tyto kroky:                                                                                                    |
|                                       | <ul> <li>Do volného USB portu na počítači zasuňte USB flash disk a nechte<br/>počítač, aby flash disk rozeznal.</li> </ul>                                                                                                    |
|                                       | Hlavní obrazovka instalačního softwaru je zobrazena na Obrázek 2. Pokud se<br>software na USB flash disku automaticky nespustí, přejděte do Průzkumníka<br>Windows™ a zvolte písmeno disku "Progeny". Projděte obsah flash disku<br>a spusťte soubor "Setup.exe". Tímto krokem se spustí proces instalace.          |
|                                       | POZNÁMKA: Instalační software vyžaduje Microsoft .NET Framework rev. 3.5.<br>Tento software se nainstaluje, pokud v operačním systému ještě<br>není. Postupujte podle pokynů na obrazovce.                                                                                                    |
|                                       | POZNÁMKA: Pokud je požadovaná konfigurace založená na Windows XP,<br>je zapotřebí Service Pack 3. Tato aktualizace je také na USB<br>flash disku a lze ji nainstalovat ze složky s názvem "Utilities"<br>(Nástroje). Další možností je použít nástroj pro aktualizaci<br>Windows poskytovaný společností Microsoft. |
|                                       | Progeny Device Suite       Version: 2.0.4.0       Install Progeny Device Suite       Version: 1.9.0.1       Install Progeny Imaging       Add Calibration Files       View Manuals                                                                                                    |
|                                       | Obrázek 2: Hlavní obrazovka instalačního softwaru                                                                                                    |
|                                       | Spusťte proces instalace kliknutím na tlačítko "Install Progeny Device Suite"<br>(Instalovat Progeny Device Suite) (Obrázek 3).                                                                                                    |
|                                       | POZNÁMKA: Instalovaný software vyžaduje řadu softwarových komponentů,<br>které již mohou být ve vašem systému k dispozici. Pokud tyto<br>komponenty k dispozici nejsou, nainstalují se. Postupujte podle<br>pokynů na obrazovce.                                                                                    |

| Version: 2.0.4.0             |  |
|------------------------------|--|
| Install Progeny Device Suite |  |
| Version: 1.9.0.1             |  |
| Install Progeny Imaging      |  |
| Add Calibration Files        |  |
| View Manuals                 |  |

Obrázek 3: Spuštění instalace Progeny Device Suite

Zobrazí se obrazovka, kterou vidíte na Obrázek 4. Zvolte ClearVision a všechny další skupiny zařízení, které má software Imaging podporovat.

| s,       | VisionDX 500                            |         |
|----------|-----------------------------------------|---------|
| -        | VisionDX 600                            |         |
| <b>9</b> | ✓ ClearVision                           |         |
| 1        | S/N: 303238<br>Example Serial<br>Number |         |
| ز اللي   | 🔄 Vantage Pan                           | Install |
| 1        |                                         | Cance   |

Obrázek 4: Výběr skupin zařízení, která se mají nainstalovat

Při instalaci Progeny Device Suite v prostředích Windows Vista a Windows 7 se může zobrazit dialogové okno znázorněné na Obrázek 5. Zaškrtněte poličko "Always trust software from Midmark" (Vždy důvěřovat softwaru od společnosti Midmark) a klikněte na tlačítko Install (Instalovat).

| 🕞 Windows Security                                                                                                    |
|----------------------------------------------------------------------------------------------------|
| Would you like to install this device software?                                                                                                |
| Name: Progeny Universal Serial Bus controllers     Publisher: Midmark                                                                          |
| Always trust software from "Midmark".     Install     Don't Install                                                                            |
| You should only install driver software from publishers you trust. <u>How can I</u><br><u>decide which device software is safe to install?</u> |

Obrázek 5: Povolte instalaci softwaru od společnosti Midmark

Po dokončení instalace softwaru Progeny Device Suite se vedle tlačítka "Install Progeny Device Suite" (Instalovat Progeny Device Suite) zobrazí zelené znaménko zaškrtnutí. Pokračujte instalací softwaru Progeny Imaging kliknutím na tlačítko "Install Progeny Imaging" (Instalovat Progeny Imaging) (Obrázek 6) a při instalaci postupujte podle pokynů na obrazovce.

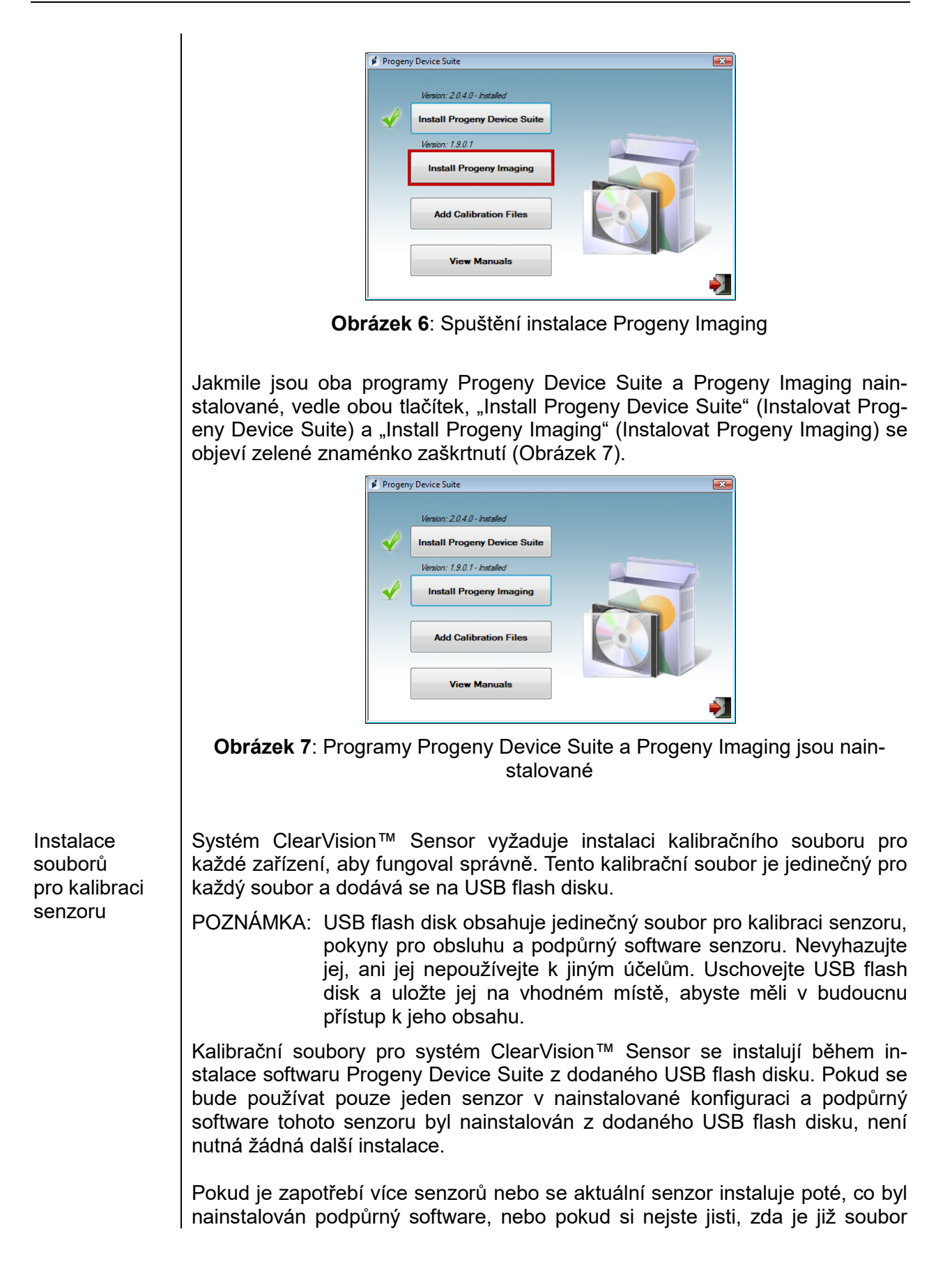

pro kalibraci senzoru nainstalován, nainstalujte tento soubor tak, že provedete následující kroky.

- Do volného USB portu na počítači zasuňte USB flash disk dodaný se systémem ClearVision<sup>™</sup> Sensor a nechte počítač, aby flash disk rozeznal.
- Hlavní obrazovka instalace kalibračního souboru je zobrazena na Obrázek 8. Pokud se software na USB flash disku automaticky nespustí, přejděte do Průzkumníka Windows™ a zvolte písmeno disku s označením "Progeny". Projděte obsah flash disku a spusťte soubor "Setup.exe". Tímto krokem se spustí proces instalace.
- POZNÁMKA: Nespouštějte instalaci softwaru Progeny Device Suite, protože ten je již nainstalován.

| 🚺 Progen | y Device Suite               | ×           |
|----------|------------------------------|-------------|
|          | Version: 2.0.4.0 - Installed |             |
| <b>√</b> | Install Progeny Device Suite |             |
|          | Version: 1.9.0.1 - Installed |             |
| -        | Install Progeny Imaging      |             |
|          |                              |             |
|          | Add Calibration Files        |             |
|          | []                           |             |
|          | View Manuals                 |             |
|          |                              | <b>&gt;</b> |

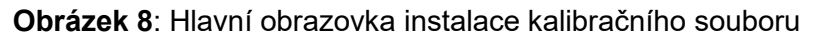

 Chcete-li přidat kalibrační soubor do vašeho počítače, klikněte na tlačítko "Add Calibration Files" (Přidat kalibrační soubory) (Obrázek 9).

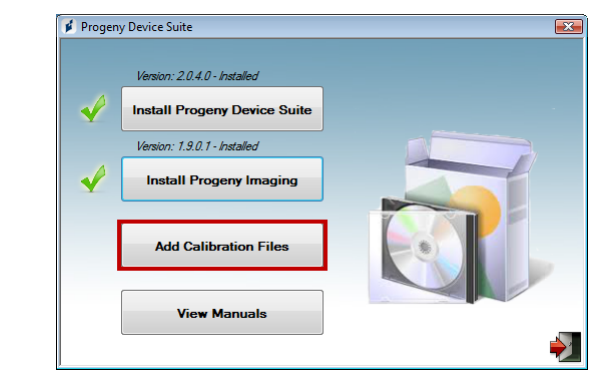

Obrázek 9: Instalace kalibračního souboru

 Zobrazí se dialogové okno znázorněné na Obrázek 10 umožňující vybrat zdrojovou složku s jedním nebo více kalibračními soubory. Počáteční výběr bude ukazovat na zdrojovou složku na aktuálním USB flash disku. V případě potřeby přejděte na zdrojovou složku s kalibračním souborem a pokračujte kliknutím na tlačítko "OK".

| Browse For Folder   | ×        |
|---------------------|----------|
|                     |          |
|                     |          |
|                     |          |
| Desktop             | Â        |
| Adminuser           |          |
| Public              | =        |
| ⊿ 🖳 Computer        | -        |
| b 💒 Local Disk (C:) |          |
| DVD Drive (D:)      |          |
| A PROGENY (F;)      |          |
| amd64               |          |
| CalFiles            |          |
| ConfigFiles         |          |
| DotNetFX35          |          |
| Firmware            | -        |
|                     | _        |
| ОК                  | Cancel   |
|                     | <u> </u> |

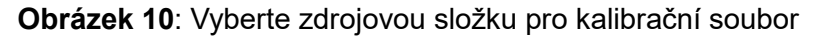

Až se nainstalují kalibrační soubory, vedle tlačítka "Add Calibration Files" se zobrazí zelené znaménko zaškrtnutí (Obrázek 11). Opusťte instalaci kliknutím na ikonu "Výstupní dveře", která je zvýrazněna na Obrázek 11.

| ,            | Version: 2010 Installed      |  |
|--------------|------------------------------|--|
|              | Version, 2.0.4.0 * Installed |  |
| - V          | Install Progeny Device Suite |  |
|              | Version: 1.9.0.1 - Installed |  |
| V            | Install Progeny Imaging      |  |
|              |                              |  |
| $\checkmark$ | Add Calibration Files        |  |
|              |                              |  |
|              | View Manuals                 |  |
|              |                              |  |

Obrázek 11: Kalibrační soubory jsou nainstalovány

Pokud se instaluje samostatná verze, zapojte senzor do volného vysokorychlostního USB portu na počítači s nainstalovaným podpůrným softwarem senzoru. Připevněte držák senzoru na bezpečné místo poblíž počítače a použijte jej jako místo pro uložení senzoru.

Pokud se instaluje integrovaná verze, zapojte senzor do volného USB portu na konci kloubového ramena blízko rentgenky. Také ověřte, zda je vestavěný rozbočovač USB v integrovaném systému připojen dodaným kabelem k vysokorychlostnímu USB portu počítače, který obsahuje podpůrný software senzoru. Toto připojení je nutné, aby mohl senzor fungovat. Připevněte držák senzoru ke kloubovému ramenu blízko rentgenky, pokud se dodává samostatně. Použijte držák senzory jako místo pro uložení senzoru.

Instalace senzoru Po prvním připojení senzoru k USB portu se zobrazí hlášení o instalaci ovladače systému Windows.

POZNÁMKA: Pokaždé po prvním připojení senzoru k novému USB portu se zobrazí hlášení o instalaci ovladače systému Windows.

V případě použití systému ClearVision™ Sensor v prostředích Windows Vista a Windows 7 není nutná žádná další interakce. Pokud se systém ClearVision™ Sensor používá v prostředí Windows XP, může se zobrazit průvodce instalací zařízení (Obrázek 12). Dokončete instalaci podle níže uvedených kroků.

• V dialogovém okně zvolte "Yes, this time only" (Ano, pouze tentokrát) a stiskněte tlačítko "Next" (Další) (Obrázek 12).

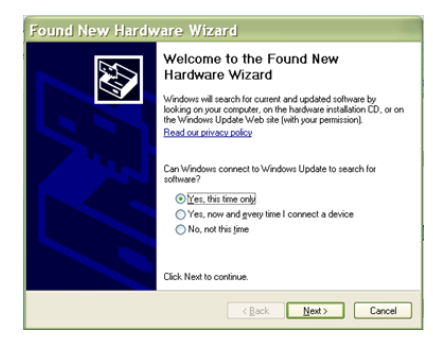

**Obrázek 12**: Průvodce nově rozpoznaným hardwarem ve Windows XP (první obrazovka)

• Zvolte "Install the software automatically" (Instalovat software automaticky) a pokračujte stisknutím tlačítka "Next" (Další) (Obrázek 13). Postupujte podle pokynů a výzev průvodce, abyste dokončili instalaci ovladače.

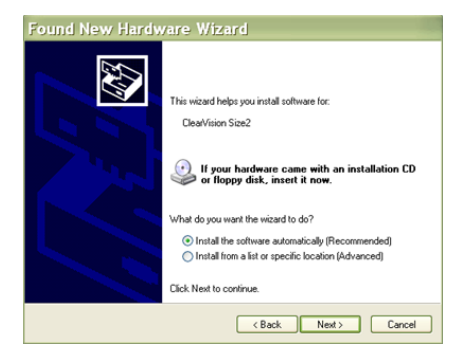

**Obrázek 13**: Průvodce nově rozpoznaným hardwarem ve Windows XP (druhá obrazovka)

Výběr senzoru v softwaru
 Progeny Imag-ing
 Systém ClearVision™ Sensor lze používat, jakmile je spuštěn software Progeny Imaging, jak je popsáno v Návodu na instalaci softwaru Progeny Imaging. Chcete-li vybrat ClearVision™ Sensor, použijte "Device Control Toolbar" (Panel nástrojů na ovládání zařízení) podle níže uvedených kroků.
 Vyberte senzor ClearVision, jak je znázorněno na Obrázek 14.

ClearWision Vantage Pan VisionDX 600

**Obrázek 14**: Výběr **ClearVision**<sup>™</sup> Sensor ClearVision<sup>™</sup> v softwaru Progeny Imaging

 Jakmile je vybrán senzor ClearVision, zobrazí se zelený indikátor LED (Obrázek 15). Tím je potvrzeno, že senzor je nyní připojen k počítači.

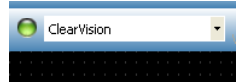

Obrázek 15: Úspěšný výběr senzoru ClearVision™ Sensor

## Obsluha systému ClearVision™ Sensor

### Pořizování snímků

I

| Předpoklady          | Nainstalujte zobrazovací software podle kroků instalace dodaných s produktem.<br>Připojte ClearVision™ Sensor podle popisu v této příručce.                                                                                                    |
|----------------------|----------------------------------------------------------------------------------------------------|
|                      | <ul> <li>Pro nastavení polohy senzoru doporučujeme použít zařízení RINN DS-<br/>FIT, které je součástí tohoto balení, neboť se jedná o jediné zařízení<br/>svého druhu, které bylo ověřeno. Vždy postupuje podle pokynů výrobce<br/>pro používání a dezinfikování.</li> </ul>                                                                                                    |
| Připojte senzor      | <ol> <li>Připojte ClearVision<sup>™</sup> Sensor k počítači (v případě samostatné konfigu-<br/>race) nebo k přípojce USB rozhraní na kloubovém ramenu Progeny (v<br/>případě konfigurace integrovaného systému).</li> </ol>                                                                                                    |
|                      | POZNÁMKA: Vždy připojujte senzor a integrovaný systém k takovému USB<br>portu, který vyhovuje USB specifikaci a podporuje<br><b>vysokorychlostní</b> přenos. Pokud potřebujete další rozbočovač<br>USB nebo USB kabel, používejte pouze certifikované součásti<br>USB, které podporují <b>vysokorychlostní</b> přenos. Připojení<br>senzoru k jinému portu nebo použití jiných součástí a kabelů<br>znehodnotí výkon senzoru. (Pro další informace se obraťte na<br>technickou podporu Midmark nebo nahlédněte do Návodu<br>k servisu a instalaci.) |
| Pořizování<br>snímků | <ol> <li>Pokyny pro pořizování rentgenových snímků naleznete v příslušném náv-<br/>odu ke snímkovacímu softwaru.</li> </ol>                                                                                                    |
|                      | POZNÁMKA: Doporučujeme používat software pro správu snímků Progeny<br>Imaging. Senzor nebude moci fungovat s nekompatibilním<br>softwarem.                                                                                                    |
|                      | Zkontrolujte, zda expoziční parametry rentgenového systému odpovídají požadovanému vyšetření.                                                                                                    |
|                      | Vložte ClearVision™ Sensor do pouzdra pro senzor a potom jej umístěte do<br>pacientových úst v požadované poloze.                                                                                                    |
|                      | Nastavte rentgenku rentgenového systému na pacienta pomocí standardního polohovacího postupu.                                                                                                    |
|                      | Aktivujte ClearVision™ Sensor pomocí snímkovacího softwaru (viz návod k softwaru).                                                                                                    |
|                      | Další snímky pořídíte opakováním kroků 1 až 5.                                                                                                    |

### Používání pouzder senzoru

K senzoru jste obdrželi vzorové balení sanitárních pouzder. Tato pouzdra jsou nezbytná k zabránění křížové kontaminace mezi pacienty. Je třeba dávat pozor při umisťování těchto pouzder na senzory nebo do polohovacího zařízení. Pokud máte podezření, že bylo pouzdro narušeno, odložte jej a již jej nepoužívejte. Pouzdra nejsou sterilní a jsou určena k jednorázovému použití. Použitá pouzdra likvidujte odpovídajícím způsobem.

Chcete-li objednat více pouzder, obraťte se na společnost Midmark nebo vašeho prodejce produktů Midmark.

 Před každým použitím senzoru postupujte podle níže uvedených pokynů. Uchopte pouzdro a vložte senzor do otvoru mezi bílým poutkem a papírem.

Opatrně vložte senzor do pouzdra a zasunujte až na konec pouzdra. Netlačte na senzor.

Opět natáhněte ochranný kryt.

Odloupněte papírovou výplň. Senzor je nyní chráněn a připraven k normálnímu použití.

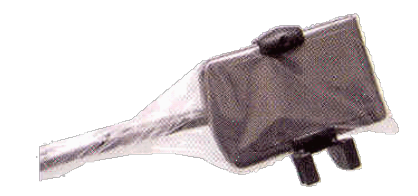

Obrázek 16: Použití ochranného pouzdra senzoru

Po použití opatrně palcem vysuňte senzor z pouzdra. Při snímání ochranného pouzdra NETAHEJTE za kabel.

### Použití polohovacího zařízení senzoru

Ke snazšímu nalezení správné polohy senzoru ClearVision<sup>™</sup> Sensor v pacientových ústech se **doporučuje** použít polohovací zařízení. Pokyny pro optimální použití najdete v návodu od výrobce.

### Doporučená údržba

Senzory ClearVision<sup>™</sup> Sensor nevyžadují údržbu. Před každým použitím se doporučuje dezinfekce.

### Čištění a dezinfikování

### POZNÁMKA: Uživatel nese výhradní odpovědnost za dezinfekci senzoru ClearVision™ Sensor v souladu s jeho protokolem a instrukcemi, požadavky a omezeními používaného dezinfekčního prostředku stanovenými jeho výrobcem nebo zástupcem.

Senzor ClearVision™ Sensor čistěte následujícím způsobem:

 Senzor ClearVision<sup>™</sup> Sensor a připojené kabely lze dezinfikovat otíráním silným dezinfekčním prostředkem s registrací EPA podle pokynů jeho výrobce.

Při dezinfikování používejte vhodné osobní ochranné prostředky.

Před prvním použitím a mezi jednotlivými použitími na nových pacientech dezinfikujte pouze senzor a prvních 10 centimetrů kabelu senzoru.

Pro každého pacienta používejte nové sanitární pouzdro. Toto pouzdro musí být biokompatibilní podle normy ISO 10993-1. Pouzdra dodávaná společností Midmark tuto normu splňují.

Otřete povrch senzoru (nikoliv kabelu) gázovým čtverečkem namočeným v dezinfekčním roztoku.

Je lepší provést dezinfekci ponořením do dezinfekčního roztoku. Řiďte se časem ponoru, který doporučuje výrobce, jakož i dalšími pokyny.

Kabel senzoru může být v dezinfekčním roztoku namočen, pokud senzor ani kabel nevykazují žádné mechanické poškození. Pokud zaznamenáte nějaké mechanické poškození, před pokusem o ponoření senzoru nebo kabelu se poraďte s personálem technické podpory Midmark.

Před umístěním senzoru do další sanitární bariéry jej nejprve osušte.

Důležité:

Neponořujte USB konektor do dezinfekčního roztoku.

Nečistěte senzor ani kabel abrazivními prostředky.

Nepoužívejte dezinfekční prostředky, které obsahují bělicí prostředek nebo alkohol.

Nesterilizujte senzor teplem ani v autoklávu, protože by došlo k poškození elektroniky a krytu, a tím i ke zrušení platnosti záruky.

### Upřednostněné dezinfekční tekutiny:

- CIDEX OPA (ochranná známka společnosti Johnson and Johnson)
- DENTASEPT (ochranná známka společnosti Anios Laboratories)
- RELYON (ochranná známka společnosti Phagogene Dec. Laborotories)

### Nikdy nepoužívejte:

- Alkoholy (izopropylalkohol, metanol)
- SEKUSID-N (ochranná známka společnosti Ecolab Paragerm Laboratories)
- SEKUSEPT Easy (ochranná známka společnosti Ecolab Paragerm Laboratories)
- FD333 (ochranná známka společnosti Durr Dental Laboratories)
- FD322 (ochranná známka společnosti Durr Dental Laboratories)

## Specifikace

## Rentgenový senzor

| Film ekviva-<br>lentní velikosti | Velikost 1 (37 mm x 24 mm)<br>Velikost 2 (43 mm x 30 mm)             |
|----------------------------------|----------------------------------------------------------------------|
| Aktivní plocha                   | (Velikost 1) 600 mm²<br>(Velikost 2) 900 mm²                         |
| Počet pixelů                     | 1,65 milionů pixelů (velikost 1)<br>2,59 milionů pixelů (velikost 2) |
| Velikost pixelu                  | 19 μm x 19 μm                                                        |
| Teoretické ro-<br>zlišení        | 27 lp/mm                                                             |
| Dynamický<br>rozsah              | 72 dB                                                                |
| Kabel senzoru                    | 3 m nebo 0,9 m                                                       |
| Typ připojení                    | Vysokorychlostní USB                                                 |
| Napájení                         | +5 V, podle specifikace USB 2.0                                      |
| Stupeň<br>ochrany                | IP67 (pouze senzor, podle IEC 60529)                                 |
| Prostředí                        |                                                                      |

### Prostreat

| Provozní tep-<br>lota              | Mezi +5 °C a +35 °C (mezi +41 °F a +95 °F)                |
|------------------------------------|-----------------------------------------------------------|
| Skladovací<br>teplota              | Mezi -40 °C a +70 °C (mezi -40 °F a +158 °F)              |
| Provozní<br>relativní<br>vlhkost   | Provozní relativní vlhkost 5 % až 85 %                    |
| Skladovací<br>relativní<br>vlhkost | Skladovací relativní vlhkost 10 % až 90 %, bez kondenzace |

Výrazy

| Film ekviva-<br>lentní velikosti | Velikost aktivní plochy rentgenového senzoru vzhledem k tradičním rentgeno-<br>vým systémům na bázi filmu, které jsou k dispozici pro stomatologické profese.                                                        |  |  |  |  |
|----------------------------------|----------------------------------------------------------------------------------------------------|--|--|--|--|
| Aktivní plocha                   | Ekvivalentní plocha senzoru používaná k vytvoření snímku, měřená v milimetrech čtverečních (mm²). Čím je číslo vyšší, tím větší je aktivní plocha.                                                                   |  |  |  |  |
| Počet pixelů                     | Celkový počet pixelů na aktivní ploše senzoru. Nemá žádnou jednotkovou hodnotu; vyšší číslo však vede k jemnějšímu zobrazení.                                                                                        |  |  |  |  |
| Velikost pixelu                  | Velikost nejmenšího odděleného obrazového prvku používaná v procesu pořízení snímku, měřená v mikrometrech (µm). Čím je menší velikost pixelu, tím je obraz jemnější.                                                |  |  |  |  |
| Teoretické ro-<br>zlišení        | Měří maximální stupeň detailu, který je senzorový systém schopen pořídit,<br>měřený v párech řádků na milimetr (lp/mm). Čím je číslo vyšší, tím je obraz<br>jemnější.                                                |  |  |  |  |
| Dynamický<br>rozsah              | Představuje nejvyšší výkon zařízení v poměru k nejnižšímu výkonu, měřený v decibelech (dB). Vyšší číslo znamená vyšší rozsah rentgenové expozice, v níž systém rentgenového senzoru vytváří snímek bez znehodnocení. |  |  |  |  |
| Kabel senzoru                    | Označuje typ a délku kabelu senzoru.                                                                                                    |  |  |  |  |
| Typ připojení                    | Určuje typ připojení používaného pro připojení systému senzoru k počítači.                                                                                                    |  |  |  |  |

## Informace o dávkách

V následující tabulce jsou uvedena doporučení pro typické faktory zatížení při stanovených vzdálenostech mezi ohniskem a kůží, aby se dosáhlo jmenovitého rozsahu kermy ve vzduchu na přijímači rentgenového obrazu (v mGy), který je zapotřebí pro určené použití digitálního snímacího systému ClearVision.

| Nastavení   |     | 8palcový (20cm) kužel |       | 12palcový (30cm) kužel |       |
|-------------|-----|-----------------------|-------|------------------------|-------|
|             |     | Dospělý               | Dítě  | Dospělý                | Dítě  |
|             |     |                       |       |                        |       |
| Řezák       | kV  | 60                    | 60    | 60                     | 60    |
|             | mA  | 7                     | 7     | 7                      | 7     |
| В           | S   | 0,125                 | 0,064 | 0,250                  | 0,125 |
| 2           | mGy | 1,202                 | 0,616 | 2,405                  | 1,202 |
| Třenový zub | kV  | 60                    | 60    | 60                     | 60    |
|             | mA  | 7                     | 7     | 7                      | 7     |
| A           | S   | 0,125                 | 0,064 | 0,250                  | 0,125 |
|             | mGy | 1,202                 | 0,616 | 2,405                  | 1,202 |
| Bitewing    | kV  | 60                    | 60    | 60                     | 60    |
|             | mA  | 7                     | 7     | 7                      | 7     |
| <u>n</u>    | S   | 0,160                 | 0,080 | 0,320                  | 0,160 |
| 0           | mGy | 1,539                 | 0,769 | 3,078                  | 1,202 |
| Dolní molár | kV  | 60                    | 60    | 60                     | 60    |
|             | mA  | 7                     | 7     | 7                      | 7     |
|             | S   | 0,160                 | 0,080 | 0,320                  | 0,160 |
| 55          | mGy | 1,539                 | 0,769 | 3,078                  | 1,539 |
| Horní molár | kV  | 60                    | 60    | 60                     | 60    |
|             | mA  | 7                     | 7     | 7                      | 7     |
| M           | S   | 0,200                 | 0,100 | 0,400                  | 0,200 |
|             | mGy | 1,924                 | 0,962 | 3,847                  | 1,924 |

## Záruka

K tomuto systému byl přiložen zvláštní formulář s názvem Záruční registrace. Prosíme o neprodlené vyplnění tohoto formuláře a o jeho zaslání zpět, abychom mohli potvrdit záruku a poskytnout technickou podporu. **Společnost Midmark nemůže nabízet technickou podporu ani pomoc, pokud produkt není zaregistrován.** 

K dispozici jsou možnosti prodloužení záruky. Více informací získáte od společnosti Midmark nebo vašeho prodejce.

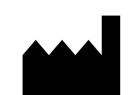

### Výrobce

Midmark Corporation 1001 Asbury Drive Buffalo Grove, IL 60089 USA Telefon: 847-415-9800 Fax: 847-415-9801

www.midmark.com

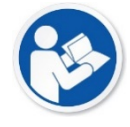

### Kontaktování technické podpory

Telefon: 1-800-MIDMARK (1-800-643-6275)

E-mail: imagingtechsupport@midmark.com

Technická knihovna

www.midmark.com/technical-library